# CBT試験の申込手順

◆CBT試験の受験申込は下記のような流れで進みます。

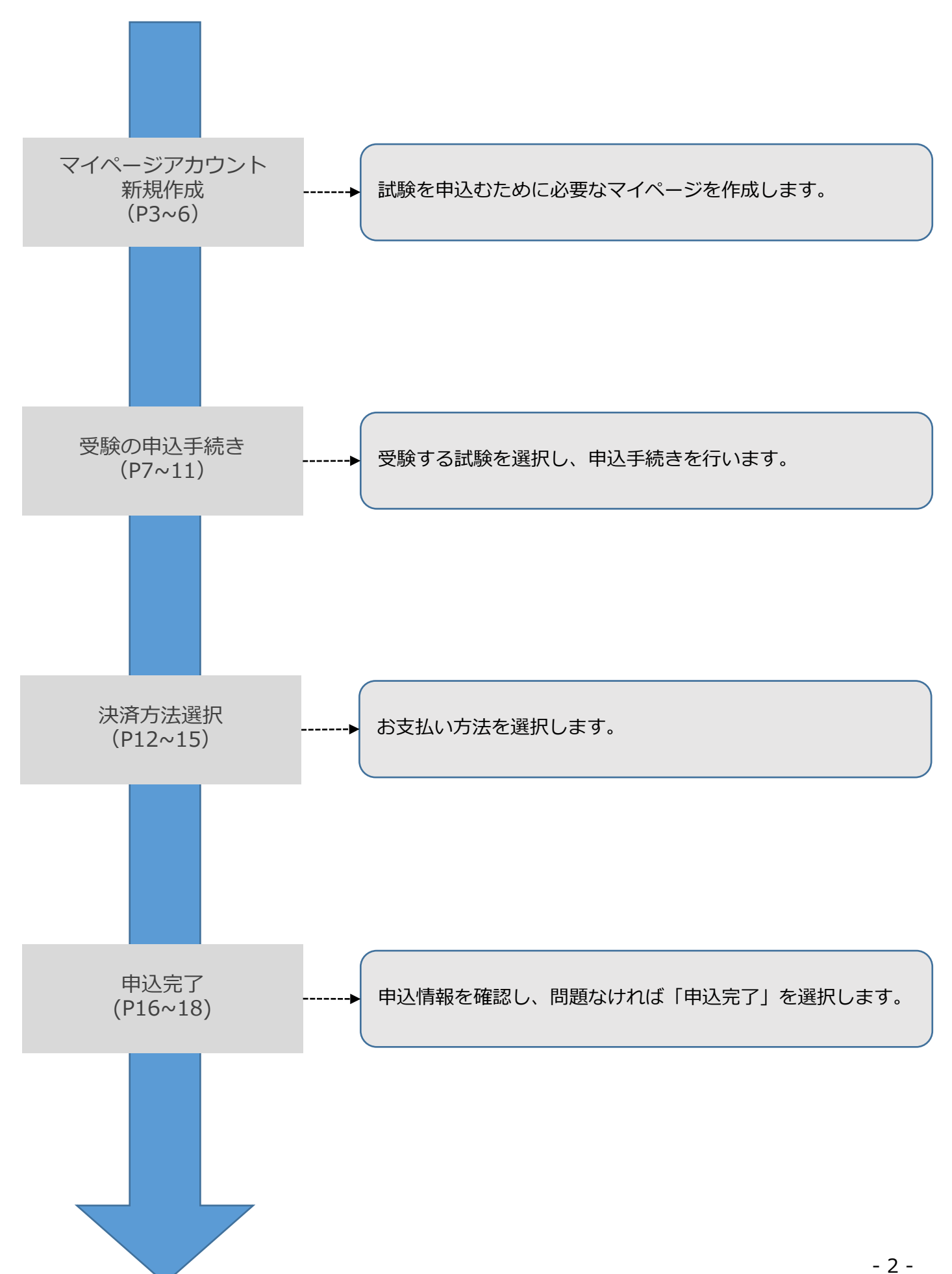

#### 試験概要ページ

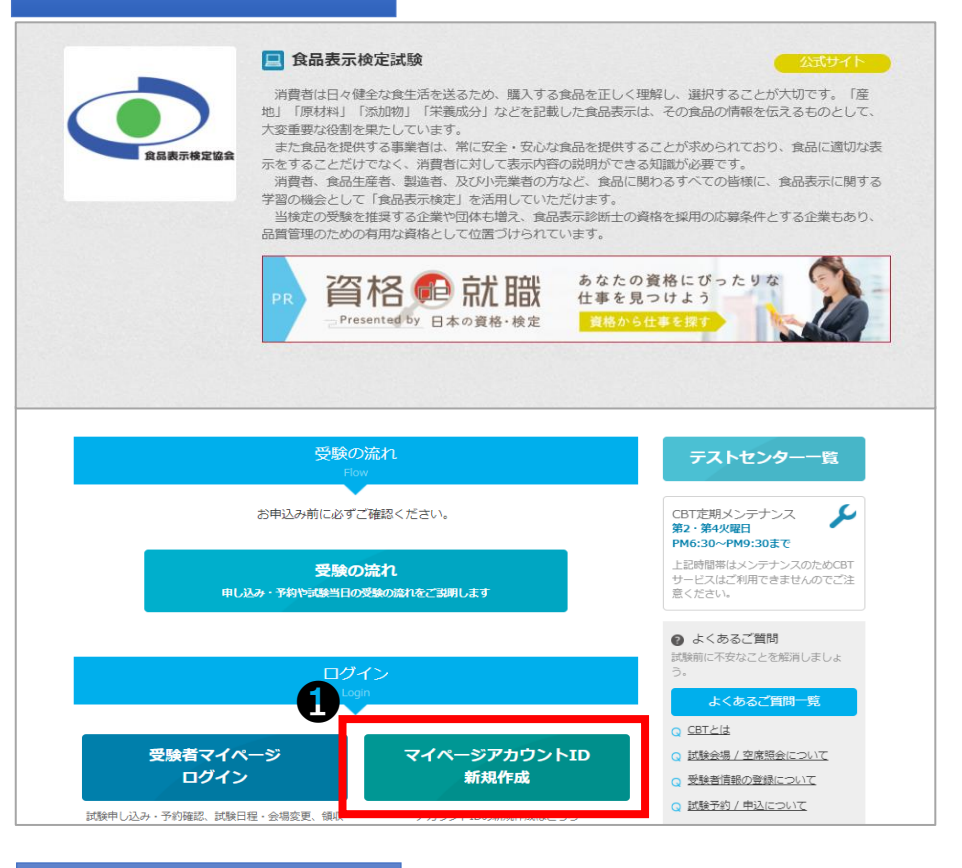

#### 同意事項確認

#### 🖂 マイページアカウント作成 ♀お知らせ 【重要】食品表示検定試験 申込時の正確なご登録についてのお願い ◎お名前と生年月日登録について 漢字の綴り(スペル)や生年月日の登録は誤りのないよう、十分ご確認をお願いします。 ※試験当日本人確認ができず、ご受験いただけない場合があります。 ※登録されたお名前で合格証が発行されます。再発行は有料対応となります。 ※環境依存文字などで申込フォームに登録ができない場合は、ご登録できる漢字でお申し込みのうえ 訂正内容を食品表示検定協会までご連絡ください。 ◎メールアドレス登録について 食品表示検定協会より検定試験の申込や受験に関しての注意事項等をメルマガ配信します。 メールアドレスは正確にご登録ください。またセキュリティ設定が厳しい場合等は 【info@shokuhyoji.jp】の受信許可設定を実施してからご登録をお騙いします。 ログイン 初めての方 お申し込みされる方はマイページアカウントが必要です。 下記の「個人情報の取り扱いについて」にご同意いただいたうえでご登録ください。 ●アカウントをお持ちの方はログインへ 個人情報の取り扱いについて このサイトのシステムは、一般社団法人食品表示検定協会が株式会社シー・ビー・ティ・ソリューションズに委託し、同社において運営・提 供しているものです。個人情報の登録は、一般社団法人食品表示検定協会および株式会社シー・ビー・ティ・ソリューションズに対して行う ものとします。 【個人情報保護方針】 一般社団法人食品表示検定協会の「個人情報保護方針」は以下をご確認ください。 https://www.shokuhyoji.jp/privacypolicy/ 株式会社シー・ビー・ティ・ソリューションズの「個人情報保護方針」は以下をご確認ください。 http://cbt-s.com/company/privacy.html ■事業者の氏名または名称 -般社団法人食品表示検定協会 ■お問い合わせ先 一般社団法人食品表示検定協会 〒103-0004東京都中央区東日本橋3丁目12-3 清和 問い合わせ先 : https://www.shokuhyoji.jp/contact ☑ 同意する B

「マイページアカウント ID新規作成」を選択してくだ さい。

2記載事項について内容を 確認した後「同意する」に チェックを入れてください。

③「次へ」を選択してください。

#### メールアドレス登録

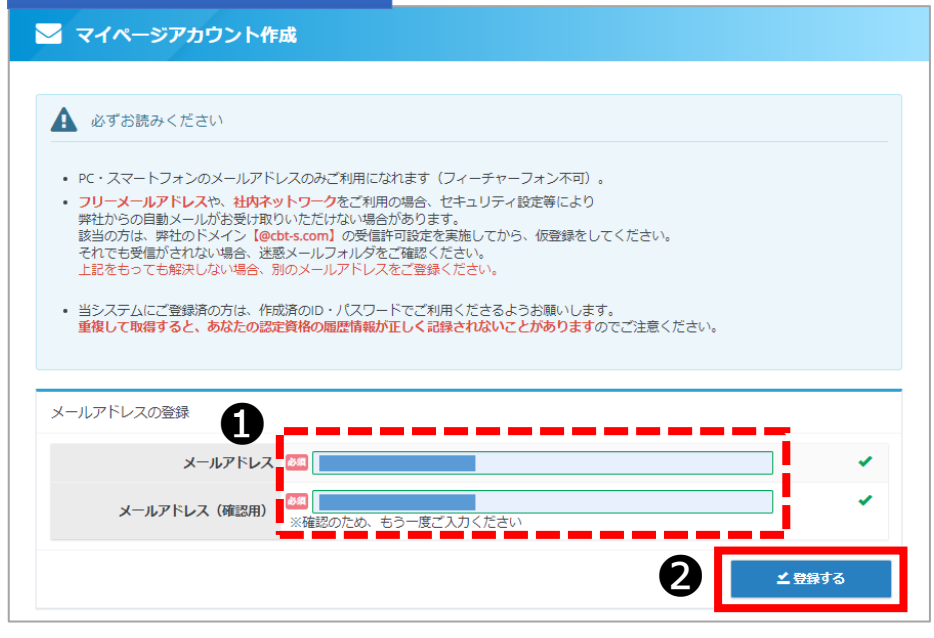

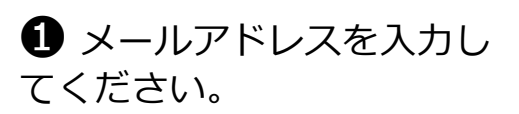

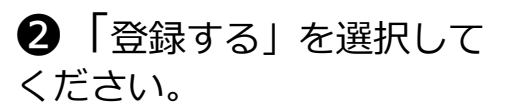

#### 仮登録完了

#### 

◆ 仮登録が完了しました。
登録メールアドレスにメール
が送信されます。

#### メール受信

差出人 一般社団法人食品表示検定協会 <help@cbt-s.com> 🟠 5 返信 → 転送 亞 アーカイブ 件名【一般社団法人食品表示検定協会】マイページ登録URLのお知らせ 返信先 help-juken@cbt-s.com 🕁 宛先 **(自分)** お申し込みを希望される方へ イベージ事前登録が完了しました。 B 下記のURLより本登録を完了してください。 https://ijuken.com/prod/user/shokuhyoji/public/regist/71e1dec667a84c3e3644dd861aab204b このURLはあなた専用のURLです 24時間以内に登録を完了してくださるようにお願いいたします。 (24時間以上たつと上記URLへはアクセスできなくなりますので、ご注意ください。) このメールに心当たりのない方は、速やかにこのメールを破棄してください。 【試験の申込方法や当日についてのお問合せ】 株式会社CBT-Solutions 受験サポートセンター TEL: 03-5209-0553 お問い合わせフォーム: <u>https://hw.cbt-s.info/inquiry/user/inquiry/2</u> 【試験の内容についてのお問合せ】 一般社団法人食品表示検定協会 E-mail: <u>info@shokuhyoji.jp</u> お問い合わせフォーム: <u>https://www.shokuhyoji.jp/contact/</u> 

3受信したメールのURLにア
クセスします。

#### 受験者情報入力

| 🏰 マイページアカウント作                       | 成                                                                              |   |
|-------------------------------------|--------------------------------------------------------------------------------|---|
| 必要事項を入力のうえ「確認画面」<br>ご登録いただいた情報をもとに、 | へ」ボタンを押してください。<br>お申し込みに必要なマイページを作成します。                                        |   |
| <b>1</b>                            |                                                                                | * |
| パスワード                               | .:::・     .:::::::::::::                                                       | ~ |
| パスワード(確認用)                          | ※確認のため、もう一度ご入力ください                                                             | * |
| 氏名                                  | 姓         試験         名         太郎         ✓           ※氏名は受検される本人の氏名を入力してください。 |   |
| 氏名 (力ナ)                             | 🛤 स्त ३७४ 🗸 🗴                                                                  |   |
| 生年月日                                | 2000/01/01                                                                     | - |
| 性別                                  | ● 男性 ○ 女性                                                                      | * |
| メールアドレス                             | stakahashi@cbt-s.com                                                           |   |
| 電話番号                                | 〇353090551<br>※入刀例:0352090551(半角数字)                                            | * |
| 電話番号(予備)                            |                                                                                |   |
| CBTSからのお知らせ                         | <ul> <li>○希望する ●希望しない</li> <li>※CBTS主催(日本の資格・検定)からの資格・検定情報メール</li> </ul>       | ~ |
|                                     |                                                                                |   |

#### 同意事項確認

| 🛃 マイページアカウント作                                               | π <sup>2</sup>       |  |  |  |  |
|-------------------------------------------------------------|----------------------|--|--|--|--|
|                                                             |                      |  |  |  |  |
| ご入力内容に間違いがないかをご確認ください。<br>この内容で問題なければ、「登録する」ボタンをクリックしてください。 |                      |  |  |  |  |
| ▲ ご注意                                                       |                      |  |  |  |  |
| 「登録する」ボタンをクリックせずに本                                          | 画面を閉じた場合、登録は無効となります。 |  |  |  |  |
|                                                             |                      |  |  |  |  |
| ログインID                                                      | Storkonouni          |  |  |  |  |
| パスワード                                                       | *****                |  |  |  |  |
| 氏名                                                          | 試験 太郎                |  |  |  |  |
| 氏名(カナ)                                                      | シケン タロウ              |  |  |  |  |
| 生年月日                                                        | 2000/01/01           |  |  |  |  |
| 性別                                                          | 男性                   |  |  |  |  |
| メールアドレス                                                     | stakahashi@cbt-s.com |  |  |  |  |
| 電話番号                                                        | 0353090551           |  |  |  |  |
| 電話番号(予備)                                                    | 0                    |  |  |  |  |
| CBTSからのお知らせ                                                 | 希望しない                |  |  |  |  |
|                                                             | ∠ 登録する               |  |  |  |  |
| 〈 戻る                                                        |                      |  |  |  |  |

● 必要情報を入力してください。

2「確認画面へ」を選択してください。

❸ 入力した情報を確認し、 問題がなければ「登録する」 を選択してください。

#### マイページ登録完了

| 6 | + マイページアカウント作成                                                                                                    |
|---|----------------------------------------------------------------------------------------------------|
|   | ✔ マイページ登録完了                                                                                                    |
| ส | ご登録いただいたメールアドレスあてにマイページ作成完了メールを送信しました。<br>まだお申し込みは完了していません。<br>引き続き、「ログイン画面へ」をクリックしてマイページにログインID・パスワードを入力してログインし、お申し込みを完了させてください。 |
|   | < ログイン画面へ                                                                                                    |

#### ログイン画面

▶ 一般社団法人食品表示検定協会

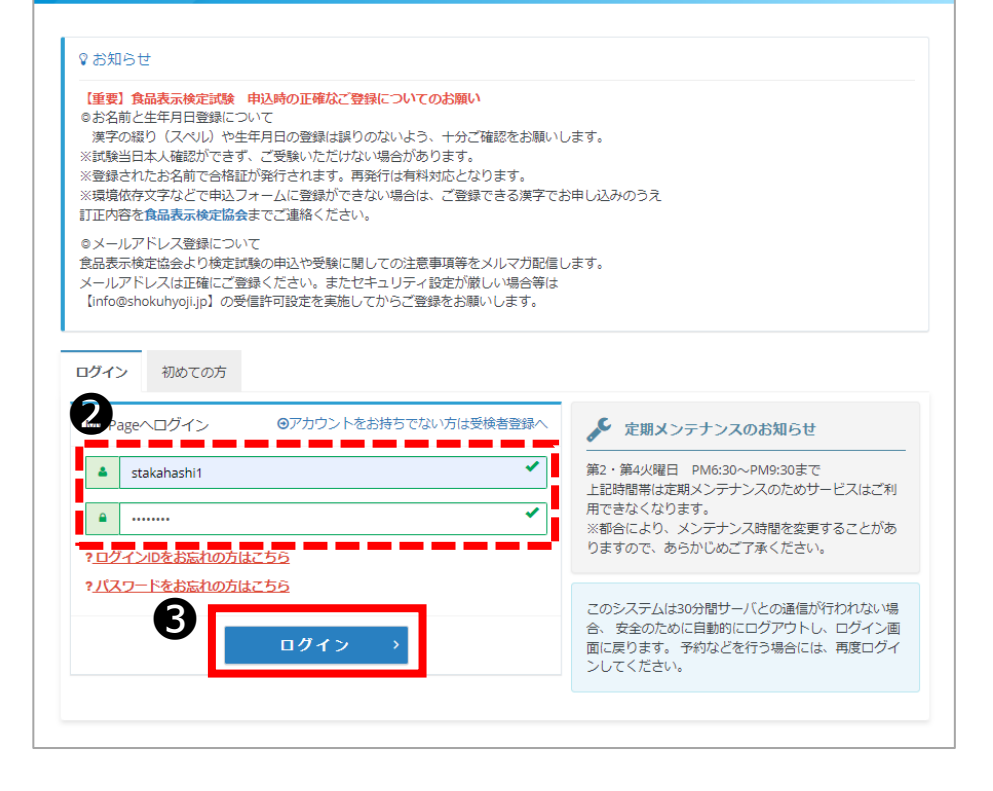

◆ マイページの登録が完了 しました。

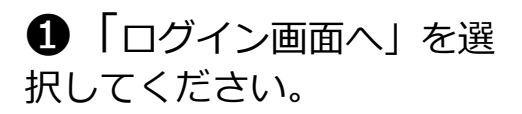

2 登録したIDとパスワード を入力してください。

③「ログイン」を選択してください。

#### マイページトップ

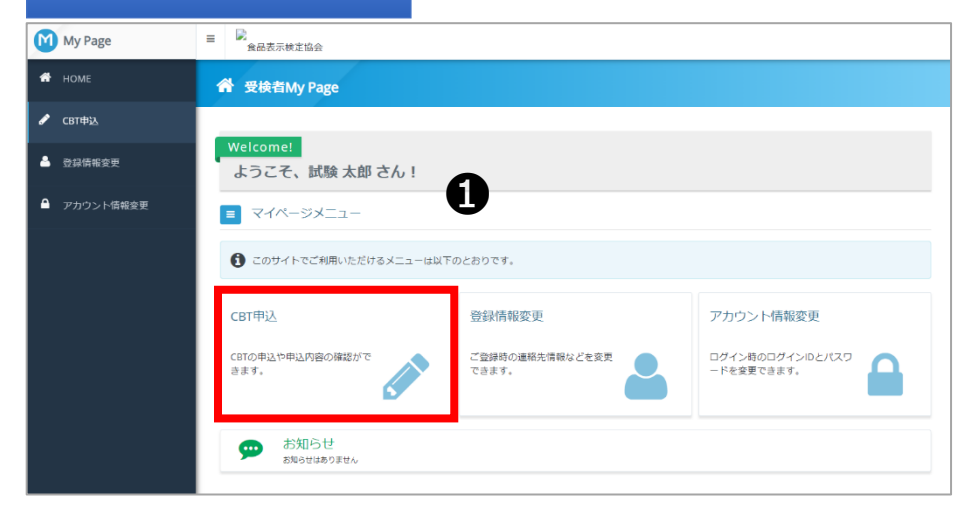

### ●「CBT申込」を選択して ください。

#### 申込試験選択

| ✓ CBT申込 正常に手続きできない | 場合がありますので、複数のタブ(複数のウィンドウ)での操作は行わないでください。  |
|--------------------|-------------------------------------------|
| ● 申込受付中のCBT        |                                           |
| 受験申込(初級)           |                                           |
| 申込                 |                                           |
| CBT情報              |                                           |
| 申込可能試験             | 食品表示検定一初級                                 |
| 申込期間               | 2021年8月1日(日) 0時00分~                       |
| 試験期間               | 2021年8月1日(日)~                             |
|                    | お申し込み ≻                                   |
| 受験申込(中級)           |                                           |
| 申込                 |                                           |
| CBT情報              |                                           |
| 申込可能試験             | 食品表示検定一中級                                 |
| 申込期間               | 2021年8月1日(日) 0時00分 ~ 2021年8月18日(水) 23時59分 |

2 受験する試験の「お申し込み」を選択してください。
※試験毎にお申し込みボタンが異なります。

### 【マイページ】試験の予約

#### 申込内容入力トップ

## 「選択する」を選択して ください。

#### 試験選択画面

| 1 試験を選択してください。                    |                    |
|-----------------------------------|--------------------|
| ■ 試験を選択して、「次へ」ボタンを押下してください。<br>試験 | <b>選択</b> 2        |
| 食品表示検定一初級                         | 5,280円 (1952) ※ヘ > |
| 〈 戻る                              |                    |

2 再度お申込みされる試験 を確認いただき「次へ」を選 択してください。

### アンケート回答

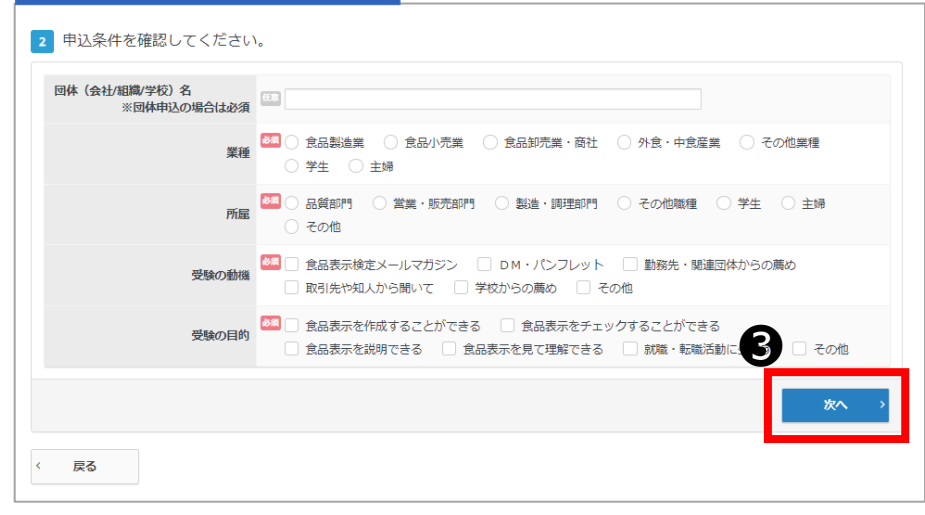

各項目の回答にチェック し「次へ」を選択してください。 ※団体申込(受験チケットをお持ちの方)は団体名もご入 力ください。

### 【マイページ】会場の予約

#### 会場選択

| 3 日時・会場を選択してくだる | <i>در ۱</i> ۰  |     |
|-----------------|----------------|-----|
| ①エリア・日程選択       |                |     |
| 地域              | 23.            | -   |
| 都道府県            | 5個 東京部 -       |     |
| 月               | 2022年3月 -      | ×   |
| B               | 3 11~20日 •     |     |
| 試験期間            | 2021年8月1日(日) ~ |     |
|                 |                |     |
|                 |                | Q検索 |

地域・都道府県・月・日 を選択し「検索」を選択して ください

#### 受験日選択

| 希望する会場際の受験可能日(0マーク)を選択してくたさい。 受験予約は、受験日の3日前までの日程で、空席がある場合に可能です。座席数には限りがございます。お早めにお申し込みください。 時間が表示された場合でも、選択された時間によっては、お受付できない場合がございますのでご了承ください。 その場合はお手数ではございますが、他の会場(近備の県を含め)、又は他の時間帯をお進びください。 受験者様のご都合に合わせた空席調整は致しかねます。 商時空席状況は更新しておりますため、会場の開催スグジュールについて直接会場へのお問い合わせはお控えください。 |           |           |           |           |           |           |           |           |           |           |
|----------------------------------------------------------------------------------------------------|-----------|-----------|-----------|-----------|-----------|-----------|-----------|-----------|-----------|-----------|
| 会場<br>クリックで地図表示                                                                                                    | 11<br>(金) | 12<br>(土) | 13<br>(日) | 14<br>(月) | 15<br>(火) | 16<br>(水) | 17<br>(木) | 18<br>(金) | 19<br>(土) | 20<br>(日) |
| CBTS神田テストセンター                                                                                                    |           | _         | _         | _         | _         | _         | _         |           | Ø         | ۵         |

◆ 選択された条件の会場が 表示されます。

?
 ?
 ?
 ?
 ?
 ?
 ?
 ?
 ?
 ?
 ?
 ?
 ?
 ?
 ?
 ?
 ?
 ?
 ?
 ?
 ?
 ?
 ?
 ?
 ?
 ?
 ?
 ?
 ?
 ?
 ?
 ?
 ?
 ?
 ?
 ?
 ?
 ?
 ?
 ?
 ?
 ?
 ?
 ?
 ?
 ?
 ?
 ?
 ?
 ?
 ?
 ?
 ?
 ?
 ?
 ?
 ?
 ?
 ?
 ?
 ?
 ?
 ?
 ?
 ?
 ?
 ?
 ?
 ?
 ?
 ?
 ?
 ?
 ?
 ?
 ?
 ?
 ?
 ?
 ?
 ?
 ?
 ?
 ?
 ?
 ?
 ?
 ?
 ?
 ?
 ?
 ?
 ?
 ?
 ?
 ?
 ?
 ?
 ?
 ?
 ?
 ?
 ?
 ?
 ?
 ?
 ?
 ?
 ?
 ?
 ?
 ?
 ?
 ?
 ?
 ?
 ?
 ?
 ?
 ?
 ?
 ?
 ?
 ?
 ?
 ?
 ?
 ?
 ?
 ?
 ?
 ?
 ?
 ?
 ?
 ?

#### 時刻選択

| ●時置違択                                                                                   |      |
|-----------------------------------------------------------------------------------------|------|
| CBTS神田テストセンター           千代田区神田須田町1-24-3FORECAST神田須田町3F [ MAP ]           Tel.0352090551 |      |
| 受験日:2022/03/19                                                                          |      |
| 受験可能な時間帯は下記のとおりです。<br>10:00 ←                                                           | ~    |
|                                                                                         |      |
|                                                                                         | ▲ 確定 |
|                                                                                         |      |
| 〈 戻る                                                                                    |      |

❸ 受験可能な時間帯から希望時刻を選択し「確定」を選択してください。

◆ 入力完了後に変更箇所な どある場合は「選択する」で 変更することが可能です。

### 【マイページ】住所入力

| 住所入力            |  |
|-----------------|--|
| 2 住所を入力してください。  |  |
| 郵便物送付先住所        |  |
| 郵便番号            |  |
| 都道府県            |  |
| 市区町村            |  |
| 番地              |  |
| 建物名・部屋番号        |  |
| 会社名 (オプション)     |  |
| ★入力はこちらから     ★ |  |

①「入力する」を選択してください。

| 入刀圓             |                                             |
|-----------------|---------------------------------------------|
| 郵便物の送付先住所を入力してく | itu.                                        |
| 郵便物送付先住所        |                                             |
| 郵便番号            | ID1 0041 Q 検索 ※入力別:101-0041 (半角数字)          |
| 都道府県            | 東京都                                         |
| 市区町村            | 【二代田区神田須田町 ※入力例:千代田区神田須田町                   |
| 番地              | □ 1-24-3 ※入力例: 1-24-3                       |
| 建物名・部屋番号        | □ FORECAST神田須田町3 F<br>※入力例:FORECAST神田須田町3 F |
| 会社名(オプション)      | f#2                                         |
|                 | <b>2 ⊻</b> #2                               |

④ 郵送物送付先住所を入力
し「確定」を選択してください。

※合格証の郵送先となります ので、お間違いのないよう、 ご入力をお願いいたします。

### 【マイページ】申込内容確認

#### 割引コード画面

| ( | 4) 割引コードを入力してください。 |  |         |    |
|---|--------------------|--|---------|----|
| I | お持ちの方はご入力ください。     |  |         |    |
|   | 割引コード              |  |         |    |
|   | 会員番号               |  |         |    |
|   | ▲文力する              |  |         |    |
| < | 戻る                 |  | 支払方法の選択 | -> |

◆ 割引コードを持っている
 場合は「入力する」を選択してください。
 ※会員番号の入力は不要です。

#### 申込内容入力トップ

| ▲ 申込内容を入力してください。             |                           |
|------------------------------|---------------------------|
| 全ての入力が完了しましたら、ページ下部の         | D「支払方法の選択」ボタンが押せるようになります。 |
|                              |                           |
| 1 試験を選択してください。               |                           |
|                              |                           |
| 商品名                          | 食品表示検定一初級                 |
| 価格                           | 5,280円                    |
| 受赎日時                         | 2022年3月19日(土) 10:00       |
| テストセンター名                     | CBTS神田テストセンター             |
| 団体(会社/組織/学校)名<br>※団体中込の場合は必須 |                           |
| 業種                           | 食品製造業                     |
| 所属                           | 品質が門                      |
| 受験の動機                        | 食品表示検定メールマガジン             |
| 受験の目的                        | 食品表示を作成することができる           |
| 4.8073                       |                           |
| 2 2 3 4 Y 1 2                |                           |
| 2 4前を3カレスイだかい                |                           |
| G mile A JUCKEEN             |                           |
| 郵便物送付先住所                     | i                         |
| 豪便番号                         | 101-0041                  |
| 都道南梁                         | 東京都                       |
| 市区町村                         | 千代田区神田須田町                 |
| 番地                           | 1-24-3                    |
| 建物名·部屋番号                     | F O R E C A S T 神田須田町 3 F |
| 会社名(オプション)                   |                           |
| インカする                        |                           |
|                              |                           |
|                              | E4                        |
|                              |                           |
| 登録情報                         |                           |
| 氏名                           | 試験 太郎                     |
| 氏名(カナ)                       | シクン タロウ                   |
| 生年月日                         | 2000/01/01                |
| メールアドレス                      | stakahashi@cbt-s.com      |
| 電話番号                         | 0353090551                |
|                              |                           |
| 🕘 割口一ドを入力してください。             |                           |
|                              |                           |
| お持ちの方はこ人力くたさい。               |                           |
| 割引コード                        |                           |
| 会員番号                         | _                         |
| ●入力する                        | 0                         |
|                              |                           |
| < 戻る                         | 支払方法の選択 >                 |
|                              |                           |

● 入力内容をご確認いただ き、問題がなければ支払い方 法を選択してください。

### 【マイページ】決済方法の選択

#### 決済方法選択

| Step         1         申込内容の入力         2         支払方法の選択         回         申込完了                                                                                                    |         |
|----------------------------------------------------------------------------------------------------|---------|
| <ol> <li>支払方法の選択</li> </ol>                                                                                                    |         |
| ▲ 法含重百                                                                                                    | C       |
| <ul> <li>受験予約の変更は2022年3月16日(水)23:59までです。</li> <li>この期間を過ぎた場合、受験予約の変更は一切できず、返金等は致しかねますので、予めご了承ください。</li> <li>受験予約のキャンセルは2022年3月16日(水)23:59までです。</li> <li>この期間を過ぎた場合、受験予約のキャンセルは一切できず、返金等は致しかねますので、予めご了承ください。</li> <li>受験料約支払後の受験予約のキャンセルの際には、決済方法により下記のキャンセル手数料が発生します。</li> <li>クレジットカード・コンピニグ酸石KTM (Pay-easy) (公支払済み) をご利用の場合</li> <li>入金額(税込)が10,000円以上の場合: 1,000円・消費税</li> <li>入金額(税込)が10,000円以上の場合: 1,000円・消費税</li> <li>受験料(キャンセル林を登引いた剤)の返金は、キャンセル処理から1ヶ月を目安に、指定された銀行口座にお振込みどなります。</li> <li>受験チケットをご利用の場合</li> <li>キャンセル手数料は発生しません。</li> <li>※上記は(株) CBTソリューションズにて決済を行い、かつキャンセル可能な試験の場合の取扱いとなります。</li> </ul> | <u></u> |
| ▲ 決済方法を選択してください。                                                                                                    |         |
| 決済方法は、「申込完了」のボタンを押してしまうと変更できません。                                                                                                    |         |
| <ul> <li>クレジットカードでのお支払いを選択した場合<br/>下部にカード情報人力フォームが表示されます。必要事項をご入力後、「申込完了」をクリックしてください。<br/>クレジットカード情報(カード番号・有効頑限・クレジットカード名義人)は、決済を代行する株式会社DGフィナンシャルテクノロジーに送信されます。</li> </ul>                                                                                                    | Ē       |
| <ul> <li>コンビニノ銀行ATM (Pay-easy) でのお支払いを選択した場合<br/>下部に注意事項が表示されます。ご確認後、「申込完了」をクリックしてください。</li> </ul>                                                                                                    | Ē       |
| <ul> <li>受験チケットでのお支払いを選択した場合</li> <li>下部に受験チケット情報入力フォームが表示されます。必要事項をご入力後、「申込完了」をクリックしてください。</li> </ul>                                                                                                    |         |
|                                                                                                    |         |
| ■ クレジットカードでのお支払い                                                                                                    |         |
| ¥ コンビニ/銀行ATM(Pay-easy)でのお支払い                                                                                                    |         |
| ② 受験チケットでのお支払い                                                                                                    |         |
|                                                                                                    | 1       |

❶ 注意事項をご確認いただ き、決済方法を選択してくだ さい。

2 内容をご確認いただき、 問題がなければ支払方法を選 択してください。

#### クレジット決済画面

| NED-FAM                          |                                          |
|----------------------------------|------------------------------------------|
| VISA, ICB, MasterCard, AmericanE | xaress, DinersClub                       |
| お支払い回数について                       | right houses and these of shares         |
| お支払い回数は、一括払いのみとなり                | π.σ.                                     |
| の清晴日にご入力後、「申込完了」を                | クリックしてください。                              |
| 42年117934時                       |                                          |
| 氏名                               | 試験 太郎                                    |
| 生年月日                             | 2000/01/01                               |
| お申し込み内容                          |                                          |
| 16.8R                            | 食品表示检查一初級                                |
| 受赎日時                             | 2022年3月19日(土) 10:00                      |
| デストセンター名                         | CBTS神田デストセンター                            |
| テストセンター都道府環                      | 2.5.M                                    |
| デストセンター住所                        | 千代田区稗田酒田町1-24.3FORECAST梓田酒田町3F           |
| デストセンター電話番号                      | 0352090551                               |
| テストセンター地図                        |                                          |
| クレシットカートであ支払い                    |                                          |
| 合計金額                             | 5,280 H                                  |
| お支払金額                            | 5,280 P( (R)X)                           |
| カード曲号                            | ▲ 4000 0000 0000 0000<br>※半角数字で入力してください。 |
|                                  | 12/22                                    |
| 有效期間                             | 金方レンダーをクリックしてください。                       |
| 有効期間<br>セキュリティコード                | SDLンダーをクリックしてください。                       |
| 有効期間<br>セキュリティコード<br>クレジットカード名義人 | <ul> <li></li></ul>                      |

#### ● お申込み内容をよく確認 し、クレジット情報を入力し てください。入力後「申込完 了」を選択してください。

### 支払方法の選択(コンビニ・Pay-easy)

#### コンビニ決済画面

| ¥ コンビニ/銀行ATM(Pay-e                                                                                                    | asy) でのお支払い                                                                                                    |
|----------------------------------------------------------------------------------------------------|----------------------------------------------------------------------------------------------------|
| <ul> <li>取扱コンビニ森舗</li> <li>ディングレブン、ローソン、ファミリ</li> <li>コンビニ支払い方法詳細はこちら</li> <li>取扱銀行ATM</li> <li>銀行ATM (Pay-easy) 支払い方法調<br/>期申し込み者</li> </ul> | <ul> <li>         ぞうので、アイリーヤマザキ、ヤマザキディリーストア、セイコーマート     </li> <li>         ギ編はこちら     </li> </ul>                                                                                                    |
| 氏名                                                                                                    | 2000/01/01                                                                                                    |
| 主中の日                                                                                                    | 2000/01/01                                                                                                    |
| 1111 111 111 111                                                                                                    | AG == 0.4 - 105                                                                                                    |
| Elix<br>Ekok                                                                                                    |                                                                                                    |
| テストセンター名                                                                                                    | 2022年3715日11月1000<br>CETS神田テストセンター                                                                                                    |
| テストセンター創造府環                                                                                                    | kent (                                                                                                    |
| デストセンター住所                                                                                                    | 千代田区神田須田町1-24-3FORECAST神田須田町3F                                                                                                    |
| テストセンター電話番号                                                                                                    | 0352090551                                                                                                    |
| テストセンター地図                                                                                                    |                                                                                                    |
| コンビニ/Pay-easyでお支払い                                                                                                    |                                                                                                    |
| 合計金額                                                                                                    | 5,280 🕅                                                                                                    |
| お支払金額                                                                                                    | 5,280 円 (税込)                                                                                                    |
| 注意事項                                                                                                    | ※別添、振込み用紙などが届いたりはしませんのでご注意ください。<br>※入会期限は、申込画面の入力後に属くメールでお知らせします。入会期限までのお支払いが確認できない場合、画面<br>入力した情報は、無効となった後に採消されます。両度申込締切までに申込手続きをやり直してください。<br>※お支払い機関によっては別途、払込手数料が発生する可能性がございます。払込手数料はお客様負担となります。 |
|                                                                                                    | 2<br><b>申込完了</b> 兰                                                                                                    |

● 各お支払い方法について ご確認ください。

2 お申込み内容をよく確認し「申込完了」を選択してください。

#### お支払い内容

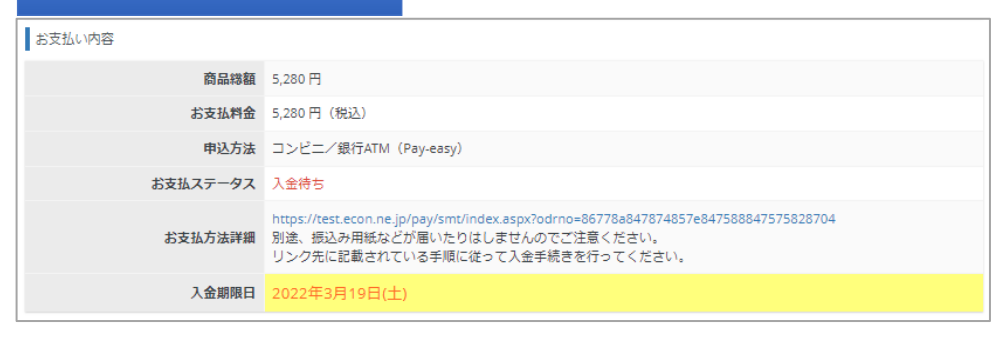

◆ 入金期日内にご指定の方 法で受験料をお支払いし、申 込完了となります。

※入金期日を過ぎた場合は キャンセルとなります。再度 受検申込をお願いします。

- 15 -

2 お申込み内容をよく確認し「申込完了」を選択してください。

● 所属団体担当者から、事前に付与された受験チケット

番号を入力してください。

## 支払方法の選択(受験チケット)

#### 受験チケット決済画面

| ② 受験ナケットでのお支払い                                          |                                |
|---------------------------------------------------------|--------------------------------|
| <ul> <li>●必須項目にご入力後、「申込完了」を</li> <li>■お申し込み者</li> </ul> | クリックしてください。                    |
| <b>氏</b> 名                                              | 試驗 太郎                          |
| 生年月日                                                    | 2000/01/01                     |
| お申し込み内容                                                 |                                |
| 試験                                                      | 食品表示検定一初級                      |
| 受験日時                                                    | 2022年3月30日(水) 11:00            |
| テストセンター名                                                | CBTS神田テストセンター                  |
| テストセンター都道府県                                             | 東京都                            |
| テストセンター住所                                               | 千代田区神田須田町1-24-3FORECAST神田須田町3F |
| テストセンター電話番号                                             | 0352090551                     |
| テストセンター地図                                               |                                |
| 受験チケットでお支払い<br>受験チケット番号                                 | KLJGUHP28                      |

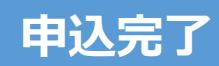

#### 申込完了画面

| 5tep □ 申込内除の入<br>■ 申认完了 |                                        |
|-------------------------|----------------------------------------|
| ✓ 下記の内容でお申し込みを受け付け      | ぼした。                                   |
| お申し込み内容                 |                                        |
| -<br>                   | TISKH0000010012                        |
| LUR LUR                 | 信息志示综合一部级                              |
| 傳路                      | 528019                                 |
| 受赎日時                    | 2022年3月30日(水) 11:00                    |
| デストセンター名                | CITS神田デストセンター                          |
| アストセンター解測申還             | 1.1.1.1.1.1.1.1.1.1.1.1.1.1.1.1.1.1.1. |
| デストセンター住所               | 千代田原神田須田町1-24-3FORECAST神田須田町3F         |
| デストセンター電話番号             | 0352090551                             |
| テストセンター地面               |                                        |
| 送付先住所                   |                                        |
| 幕使器斗                    | 101-0041                               |
| ar in shift.            | 建设有                                    |
| 市区町村                    | 千代田区神田須田町                              |
| 西边                      | 1-24-3                                 |
| 建物名 - 部障器弓              | F D R E C A S T 神田須田町 3 F              |
| 主支払い物資                  |                                        |
| 商品編編                    | 5,280 円                                |
| お支払料金                   | 5,280 円(根以)                            |
| 申込方法                    | グレジットカード                               |
| お支払ステータス                | 申认来了                                   |
|                         | きかけは トップム                              |

◆ 申込完了後は「CBT申 込」の「予約確認」からいつ でも申込確認が可能です。

◆ 申込完了後に登録アドレ ス宛に申込完了メールが届き ますので、合わせてご確認く ださい。

#### マイページトップ ■ 2 食品表示検定協会 My Page 😭 受検者My Page 🖋 СВТФ込 ome! 🎐 登録情報変更 ようこそ、試験太郎さん! A ● アカウント情報変更 = マイページメニュー このサイトでご利用いただけるメニューは以下のとおりです。 CBT申込 登録情報変更 アカウント情報変更 ご登録時の連絡先情報などを変更 できます。 CBTの申込や申込内容の確認がで ログイン時のログインIDとパスワ ードを変更できます。 Ω か知らせ お知らせはありません

## ❶ CBT申込を選択してください。

#### 申込状況確認画面

| 申込状況: 申込完了 |                                                                  |
|------------|------------------------------------------------------------------|
| 受付番号       | TIJSKH0000010012                                                 |
| 申込日        | 2022年3月16日(水)                                                    |
| 試験         | 食品表示検定一初級                                                        |
| 受験日時       | 2022年3月30日(水) 11:00<br>※2022年3月27日(日) 23:59まで「予約変更」ボタンより変更が可能です。 |
| テストセンター名   | CBTS神田テストセンター<br>※2022年3月27日(日) 23:59まで「予約変更」ボタンより変更が可能です。       |
| 郵便物送付先     | 〒101-0041 東京都千代田区神田須田町 1 – 2 4 – 3 FORECAST神田須田町 3 F             |
| 申込方法       | クレジットカード                                                         |
| お支払料金      | 5,280円(税込)                                                       |
| 予約変更について   | 受験日3日前まで可能                                                       |
| キャンセルについて  | 受験日3日前まで可能                                                       |
| 申込条件       | 確認 > 予約確認 > 予約変更 > 予約キャンセル ><br>住所変更 >                           |
|            |                                                                  |

申込状況の該当項目を選
択し、手続きを進めてくださ
い。

※予約の変更やキャンセルは 試験概要ページの記載をよく 確認して手続きを進めてくだ さい。不明点などあれば受験 サポートセンターへお問合せ ください。

※住所変更は申込試験ごとに 変更が必要です。 初級、中級でお申込みの場合 は、それぞれ変更をお願いい たします。

### (⑥ その他機能

| My Page =                                                                                                    | 2<br>食品表示検定協会                                                                                                    |                                                                                                    |
|----------------------------------------------------------------------------------------------------|----------------------------------------------------------------------------------------------------|----------------------------------------------------------------------------------------------------|
| номе                                                                                                    | 受検者My Page                                                                                                    |                                                                                                    |
| СВТФЪ                                                                                                    |                                                                                                    |                                                                                                    |
| ⑦禄情報交更 <b>王</b>                                                                                                    | elcome!                                                                                                    |                                                                                                    |
|                                                                                                    | くつこて、 試験 太郎 さん!                                                                                                    |                                                                                                    |
|                                                                                                    |                                                                                                    |                                                                                                    |
| 6                                                                                                    | このサイトでご利用いただけるメニュー                                                                                                    |                                                                                                    |
|                                                                                                    | (打申込) 登録情報変更 アカウンド情報                                                                                                    | 弱恋帀                                                                                                    |
|                                                                                                    | 70-001 0-00-00 (2017) (1-1-1-1-1-1-1-1-1-1-1-1-1-1-1-1-1-1-1-                                                                                                    |                                                                                                    |
| te<br>te                                                                                                    | 100年点17年点からの時間のでで こ気が多い変形が非常なとを文字 ロジオノおりロシートを変更できます。                                                                                                    |                                                                                                    |
|                                                                                                    |                                                                                                    |                                                                                                    |
|                                                                                                    | お知らせ<br>あ知らせん                                                                                                    | 1.1                                                                                                    |
|                                                                                                    |                                                                                                    |                                                                                                    |
|                                                                                                    |                                                                                                    |                                                                                                    |
|                                                                                                    |                                                                                                    |                                                                                                    |
| 登録情報                                                                                                    | 確認画面                                                                                                    |                                                                                                    |
|                                                                                                    |                                                                                                    |                                                                                                    |
| 全绿情報                                                                                                    |                                                                                                    |                                                                                                    |
| 1                                                                                                    | <b>玩名</b> 試驗 太郎                                                                                                    |                                                                                                    |
| 氏名(力:                                                                                                    | シケン タロウ                                                                                                    |                                                                                                    |
| 生年)                                                                                                    | 2000/01/01                                                                                                    |                                                                                                    |
|                                                                                                    | £别 男性                                                                                                    |                                                                                                    |
| メールアド                                                                                                    | stakanashi@cbt-s.com                                                                                                    |                                                                                                    |
| 電話1<br>電話番号(34                                                                                                    |                                                                                                    |                                                                                                    |
| NC) et 1411424                                                                                                    |                                                                                                    |                                                                                                    |
| 主催者からのお知                                                                                                    | らせ 希望しない                                                                                                    |                                                                                                    |
| 主催者からのお知・<br>CBTSからのお知・                                                                                                    | 89 希望しない<br>20<br>10<br>10<br>10<br>10<br>10<br>10<br>10<br>10<br>10<br>1                                                                                                    | ✔編集画画へ                                                                                                    |
| 登録情報                                                                                                    | 2<br><sup>希望しない</sup> 2<br>変更画面                                                                                                    | ✔編集画画へ                                                                                                    |
| <sup>主維計からのお知</sup><br>CBTSからのお知<br>登録情報                                                                                                    | 2<br><sup>希望しない</sup><br>2<br>変更画面                                                                                                    | ✔誕生商商へ                                                                                                    |
| 2##Throostau<br>CBTSthroostau<br>登録情報                                                                                                    | 2<br>希望Latu<br>2<br>变更画面                                                                                                    | ✔編集商商へ                                                                                                    |
| 主催者からのお知<br>CBTSからのお知<br>登録情報<br>ESB (力                                                                                                    | **型しない     **型しない     **型しない     **     **     **     **     **     **     **     **     **     **     **     **     **     **     **     **     **     **     **     **     **     **     **     **     **     **     **     **     **     **     **     **     **     **     **                                                                                                    | ✔編集商商へ                                                                                                    |
| 24番からのお知<br>CBTSからのお知<br>登録情報<br>ES録情報<br>ES録情報                                                                                             | W     W     2       W     #型しない     2       W     #型しない     2                                                                                                    | ✔編集商画へ                                                                                                    |
| <sup>主催者からのお知</sup><br>CBTSからのお知<br><b>登録情報</b><br>EK& (J)<br>生年                                                                            | 新型しない     2       新型しない     2       新型しない     2       ジンク回う     1       シウンタロウ     1       1000/01/01     1       1100     10       1100     10       1100     10       1100     10                                                                                                    | ✔編集画画へ                                                                                                    |
| <sup>主催者からのお知</sup><br>(BTSからのお知<br>登録情報<br>登録情報<br>氏名(力<br>生年<br>メールアド                                                                     | 新型しない       2         新型しない       2         新型しない       2         「「「「」」」」」」       2         「「」」」」       2         「「」」」」       2         「「」」」」       2         「「」」」」       2         「「」」」       3         「」」」       3         「」」」       3         「」」」       3         「」」」       3         「」」」       3         「」」」       3         「」」       3         「」」       3         「」」       3         「」」       3         「」」       3         「」」       3         「」」       3         「」」       3         「」」       3         「」       3         「」       3         「」       3         「」       3         「」       3         「」       3         「」       3         「」       3         「」       3         「」       3         「」       3         「」       3         「」                                                                                                    | ✓編集商商へ                                                                                                    |
| 主催者からのお知<br>CBTSからのお知<br>登録清報<br>登録清報<br>K系(カ<br>生年<br>メールアド<br>メールアドレス(報題                                                                  |                                                                                                    | ✓ 編集商画へ                                                                                                    |
| 主催者からのお知<br>CBTSからのお知<br>登録情報<br>E&& (カ<br>生年<br>メールアドレス (確認                                                                                |                                                                                                    | ✓編集商画へ                                                                                                    |
| 主催者からのお知<br>CBTSからのお知<br>登録清報<br>ELSA(カ<br>生年<br>メールアドレス(報認<br>電話                                                                           |                                                                                                    | ▲編集画画へ                                                                                                    |
| 主催者からのお知<br>(BTSからのお知)<br>登録情報<br>登録情報<br>メールアドレス(構語<br>、スールアドレス(構語<br>電話番号(子                                                               |                                                                                                    | ✓編集画画へ                                                                                                    |
| 主催者からのお知<br>(BTSからのお知)<br>(BTSからのお知)<br>登録情報<br>登録情報<br>登録情報<br>エールアドレス (報認<br>スールアドレス (報認<br>電話番号 (子<br>主報者からのお知                           |                                                                                                    | ▲ 編集画画へ                                                                                                    |
| 主催者からのお知<br>CBTSからのお知<br>登録情報<br>登録情報                                                                                                    |                                                                                                    | ✓編生商画へ                                                                                                    |
| 主催者からのお知<br>CBTSからのお知<br>登録清報<br>登録清報<br>よールアドレス(雑語<br>なールアドレス(雑語<br>電話番号(牙<br>主催者からのお知<br>CBTSからのお知                                        |                                                                                                    | ✓編生商画へ                                                                                                    |
| 主催者からのお知<br>CBT5からのお知<br>登録情報<br>登録情報                                                                                                    | 新望しない       2         新望しない       2         新望しない       2         「「「「「「」」」」」」       2         「「」」」」       2         「「」」」」       2         「「」」」」       2         「「」」」」       3         「」」」       3         「」」」       5         「」」」       5         「」」」       5         「」」」       5         「」」」       5         「」」」       5         「」」」」       5         「」」」」       5         「」」」」       5         「」」」       5         「」」」       5         「」」」       5         「」」」       5         「」」」       5         「」」」       5         「」」」       5         「」」」       5         「」」」       5         「」」」       5         「」」       5         「」」       5         「」」       5         「」」       5         「」」       5         「」」       5         「」」       5         「」」       5                                                                                    | ▲編集商画へ                                                                                                    |
| 主催者からのお知<br>CBT5からのお知<br>登録情報<br>登録情報<br>エールアドレス(報題<br>スールアドレス(報題<br>電話番号(予<br>主催者からのお知<br>CBT5からのお知                                        | ********************************                                                                                                    | <ul> <li>✓編集両両へ</li> <li>✓編集両両へ</li> <li>✓</li> <li>✓</li></ul> |
| 主催者からのお知<br>CBT5からのお知<br>登録情報<br>登録情報                                                                                                    | 新望しない       2         新望しない       2         新望しない       2         「「「「「」」」」」       2         「「」」」」       2         「「」」」」       2         「「」」」」       2         「「」」」」       2         「「」」」」       2         「「」」」」       2         「「」」」」       3         「」」」」       3         「」」」」       3         「」」」」       3         「」」」       1         「」」」」       1         「」」」」       1         「」」」       1         「」」」       1         「」」」       1         「」」」       1         「」」」       1         「」」」       1         「」」」       1         「」」」       1         「」」」       1         「」」       1         「」」」       1         「」」       1         「」」       1         「」」       1         「」」       1         「」」       1         「」」       1         「」」       1         「」」       1 <td>▲ 編集商画へ</td>                                                              | ▲ 編集商画へ                                                                                                    |
| 主催者からのお知<br>(BT5からのお知)<br>登録情報<br>登録情報<br>氏名(カ<br>生年<br>メールアドレス(編題<br>に話書書(好<br>主催者からのお知<br>CBT5からのお知                                       | *********************************                                                                                                    | ▲ 編集画画へ                                                                                                    |
| 主催者からのお知<br>CBTSからのお知<br>登録情報                                                                                                    | ・ 諸望しない         ・          ・          ・          ・          ・          ・          ・          ・          ・          ・          ・          ・          ・          ・          ・          ・          ・          ・          ・          ・          ・          ・          ・          ・          ・          ・          ・          ・          ・          ・          ・          ・          ・          ・          ・          ・          ・          ・          ・          ・          ・          ・          ・          ・          ・          ・          ・          ・          ・          ・          ・          ・          ・          ・          ・          ・          ・            ・          ・          ・          ・          ・          ・          ・          ・          ・          ・          ・          ・          ・          ・          ・          ・          ・          ・          ・ | ★編集商画へ                                                                                                    |
| 主催者からのお知<br>(BTSからのお知)<br>登録情報<br>登録情報<br>よールアドレス (編記<br>なールアドレス (編記<br>この話都号 (予<br>主催者からのお知<br>であたからのお知                                    | 新望しない       2         新望しない       2         第望しない       2         「「「年報変更更」       2         「「「年報変更更」       3                                                                                                    | ▲編集商画へ                                                                                                    |
| 生催者からのお知<br>(BTSからのお知)<br>登録清報<br>E登録清報<br>E登録清報<br>メールアドレス (報題<br>スールアドレス (報題<br>(日本)<br>このであった知<br>でのかったい<br>にのたからのお知                     | 新望しない       2         新望しない       2         大学、大学、大学、大学、大学、大学、大学、大学、大学、大学、大学、大学、大学、大                                                                                                    | ▲編集画画へ                                                                                                    |
| 主催者からのお知<br>(BT5からのお知)<br>登録情報<br>登録情報<br>エールアドレス (報題<br>スールアドレス (報題<br>スールアドレス (報題<br>(本語)<br>日本のお知<br>(日55からのお知<br>(日55からのお知<br>(日55からのお知 | 新望しない       2         新望しない       2         大       新望しない         大       シケンタロウ         1       シケンタロウ         2       000001/01         2       1         2       1         3       1         3       1         3       1         3       1         3       1         3       1         3       1         3       1         3       1         3       1         3       1         3       1         3       1         3       1         3       1         3       1         3       1         3       1         3       1         3       1         3       1         3       1         3       1         3       1         3       1         3       1         3       1         3       1         3       1         3       1 <td>▲編集画画へ</td>                                                                                                    | ▲編集画画へ                                                                                                    |
| 生催者からのお知<br>(ETSからのお知)<br>登録情報<br>登録情報<br>氏系 (カ<br>生年<br>メールアドレス (福辺<br>電話構号 (子<br>主催者からのお知<br>CBTSからのお知<br>CBTSからのお知                       | 第2 第2 (21)       2         希望しない       2         第2 (21)       4         第2 (21)       4         第2 (21)       4         第2 (21)       4         第2 (21)       4         第2 (21)       4         第2 (21)       4         第2 (21)       4         第2 (21)       4         第2 (21)       5         第2 (21)       5         第2 (21)       5         第2 (21)       5         第2 (21)       5         第2 (21)       5         第2 (21)       5         第2 (21)       5         第2 (21)       5         第2 (21)       5         第2 (21)       5         第2 (21)       5         第2 (21)       7         第2 (21)       7         第2 (21)       7         第2 (21)       7         第2 (21)       7         第2 (21)       7         第2 (21)       7         第2 (21)       7         第2 (21)       7         第2 (21)       7         第2 (21)       7         第2 (21                      | ▲磁集画画へ                                                                                                    |
| 生催者からのお知<br>(BT5からのお知)<br>登録情報<br>登録情報                                                                                                    | 新望しない       2         新望しない       2         「「「「「「「「「「」」」」」」」」」」」」」」」」」」」」       2         「「「「「「「」」」」」」」」」」」」」」」」」」」」       2         「「「「「」」」」」」」」」」」」」」」」」」」」」」」」」」」       2         「「」」」」」」」」」」」」」」」」」」」」」」」」」」」」」」」」」」」                                                                                                    |                                                                                                    |

メールアドレスや電話番号などの情報変更が可能です。

 マイページパスワードの 変更が可能です。

- 18 -